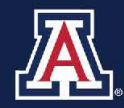

THE UNIVERSITY OF ARIZONA HR Workforce Systems

# 9 Pay 12 Job Request

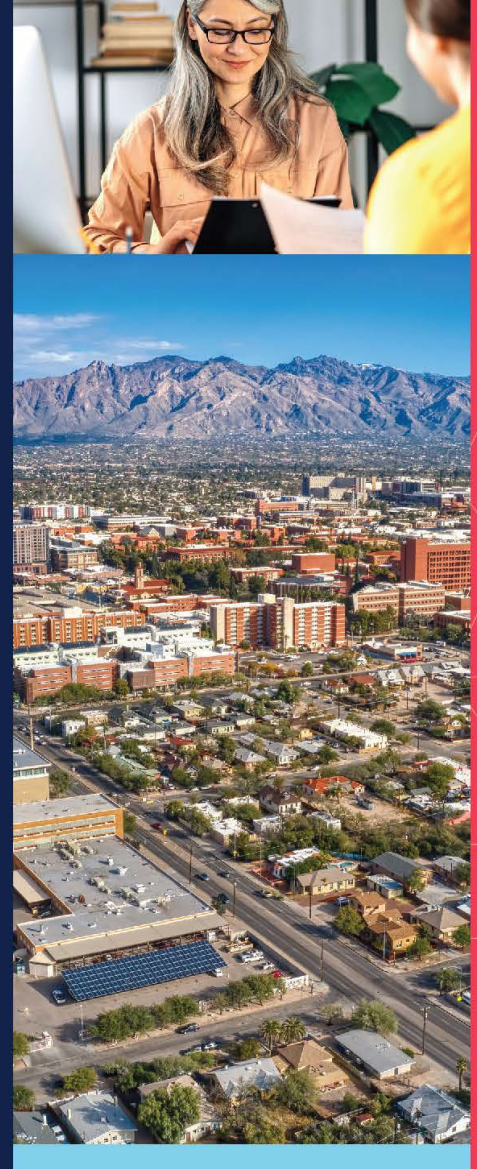

# MANAGER SELF SERVICE QUICK REFERENCE GUIDE

# **QUESTIONS?**

WORKFORCE SYSTEMS 520-621-3664 workforcesystems@arizona.edu

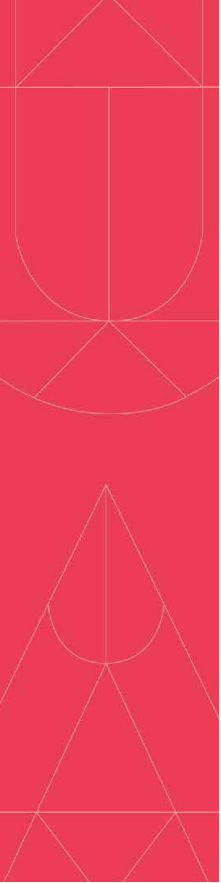

# TABLE OF CONTENTS

| 1. | Guid | de Overview3                                         |
|----|------|------------------------------------------------------|
| 1  | 1    | Enrollment Deadline                                  |
| 1  | 2    | Program Details                                      |
| 2. | Inst | ructions for Enrollment – Department Representative  |
| 3. | Inst | ructions for Withdrawal – Department Representative3 |
| 4. | 9/12 | 2 Enrollment - MSS Job Change Request4               |
| 4  | .1   | Navigation – MSS Employment Job/Data Request         |
| 4  | .2   | Action Type4                                         |
| 4  | .3   | Job Record(s)5                                       |
| 4  | .4   | Effective Date                                       |
| 4  | .5   | Expected End Date                                    |
| 4  | .6   | Complete the Compensation Section                    |
| 4  | .7   | Comments                                             |
| 4  | .8   | Attachments                                          |
| 4  | .9   | Submit for Approval                                  |
| 5. | 9/12 | 2 Withdrawal - MSS Job Change Request7               |
| 5  | 5.1  | Navigation – MSS Employment Job/Data Request8        |
| 5  | 5.2  | Action Type                                          |
| 5  | .3   | Job Record(s)                                        |
| 5  | .4   | Effective Date                                       |
| 5  | 5.5  | Compensation                                         |
| 5  | 6.6  | Comments                                             |
| 5  | 5.7  | Attachments10                                        |
| 5  | 5.8  | Submit for Approval                                  |

# 1. GUIDE OVERVIEW

The <u>9/12 Pay Plan Option</u> allows an eligible employee's academic salary to be distributed over the twelve-month fiscal year instead of the standard nine-month academic year.

This guide outlines the process to enroll and withdraw an eligible academic year employee in the 9/12 Pay Plan Option and to initiate the Manager Self Service (MSS) Job Data Change Request in <u>UAccess</u> <u>Employee</u>.

# **1.1 ENROLLMENT DEADLINE**

Please refer to the annual <u>Fiscal Year End (Rollover) Schedule</u> posted on the Workforce Systems website for important dates and deadlines.

#### **1.2 PROGRAM DETAILS**

- Once enrolled, the employee will continue in this pay option from year to year until withdrawn from the plan. It is not necessary to re-enroll each year.
- The 9/12 Pay Plan option is not available to individuals during their first year of employment.
- For further information regarding eligibility, termination and to access forms please visit this website: <u>https://hr.arizona.edu/employees-affiliates/compensation/912-pay-plan-optionacademic-year-employees</u>

# 2. INSTRUCTIONS FOR ENROLLMENT – DEPARTMENT REPRESENTATIVE

Once the employee has submitted the <u>9/12 Pay Plan Option Enrollment Agreement Form</u>, the department will follow the steps outlined below:

- 1. Obtain authorized signatures on the 9/12 Pay Plan Option Agreement Form.
- 2. Submit a MSS Online Employment/Job Data Change Request within <u>UAccess Employee</u> for approval. (See Section 4 for additional details)
  - Attach the *9/12 Pay Plan Option Enrollment Agreement Form* to the MSS Job Data Transaction to avoid delays in processing.
  - <u>Deadline for enrollment:</u>
    - Please refer to the annual <u>Fiscal Year End (Rollover) Schedule</u> posted on the Workforce Systems website for important dates and deadlines.

# 3. INSTRUCTIONS FOR WITHDRAWAL – DEPARTMENT REPRESENTATIVE

An employee may return to the academic year pay schedule effective the beginning of the next academic year. Once the employee has submitted the <u>Return to 9/9 Pay Plan Form</u>, the department will follow the steps outlined below:

- 1. Obtain authorized signatures on the *Return to 9/9 Pay Plan Form*.
- Submit an MSS Online Employment/Job Data Change Request within <u>UAccess Employee</u> for approval. (See Section 5 for additional details)
  - Please ensure you attach the *Return to 9/9 Pay Plan Form* to the MSS Job Data Transaction to avoid delays in processing.

- <u>Deadline for withdrawal:</u>
  - Please refer to the annual <u>Fiscal Year End (Rollover) Schedule</u> posted on the Workforce Systems website for important dates and deadlines.

# 4. 9/12 ENROLLMENT - MSS JOB CHANGE REQUEST

This section outlines the process to initiate and submit the Job Data Change Request to modify attributes for enrollment in the 9/12 Pay Plan Option.

## 4.1 NAVIGATION – MSS EMPLOYMENT JOB/DATA REQUEST

Manager Self Service>MSS Online Forms>Employment and Job>Request Employment/Job Changes

1) Select Job Data Change – New Request

| Request          | Employment/Job Changes                                  |  |
|------------------|---------------------------------------------------------|--|
| Transaction type | Job Data Change - New Request                           |  |
|                  | Job Data Change - New Request<br>Retirement             |  |
|                  | Termination<br>Title Management - Add, Change or Remove |  |

- 2) Enter Empl ID or Last Name and First Name
- 3) Click on the Search button
  - a. If multiple employees meet the entered search criteria, select the appropriate employee from the search results to continue with the request.

|       | Request      | Employment/Job Changes        |
|-------|--------------|-------------------------------|
| Trans | saction type | Job Data Change - New Request |
| E     | mpl ID       | begins with 🔹                 |
| Li    | ast Name     | begins with                   |
| Fi    | irst Name    | begins with                   |
| A     | BOR Code     | begins with 🔻                 |
| D     | epartment    | begins with 🔻                 |
| U     | A Title      | begins with 🔹                 |
|       | Search       | Clear                         |

#### 4.2 ACTION TYPE

Select Modify Job Attributes

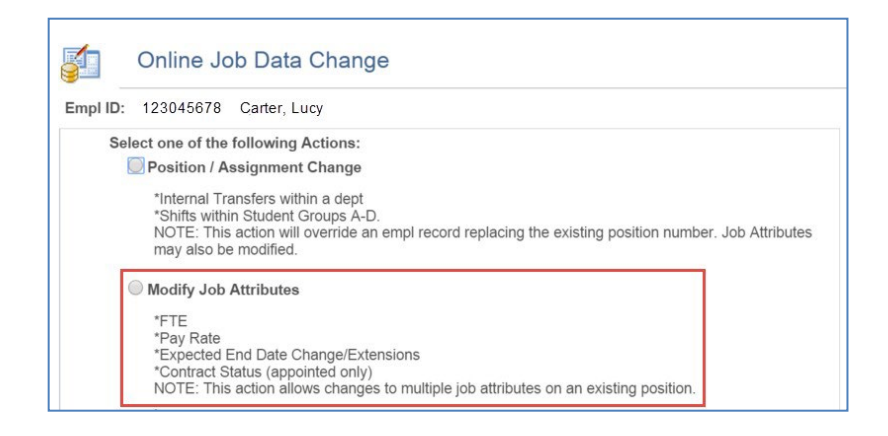

# 4.3 JOB RECORD(S)

Select the employee job record(s)

- 1) Click the box to select the job record
- 2) Click on the Continue button
  - a. This will open the request page and allow the user to make changes to the selected job.

| pl IC | 0: 123       | 345678 Carter,  | Lucy            |            |                  |            |
|-------|--------------|-----------------|-----------------|------------|------------------|------------|
|       |              |                 |                 |            | Personalize      | 🖾   📜 1 of |
|       | Empl<br>Rcd# | Position Number | Alternate Title | Department | Description      | Pay Group  |
|       | 0            | 2134567         | Manager         | 0020       | Clearing Control | FA9        |

## 4.4 EFFECTIVE DATE

The 9/12 effective date is limited to the beginning of the fiscal year.

• Enter the Effective Date "07/01/XXXX"

| Job/s           | s Selected for Change       |                       |
|-----------------|-----------------------------|-----------------------|
| Requested Actio | n: Modify Job<br>Attributes | Transaction Number:   |
| Effective Date: | 07/01/2017                  | Status: Not Submitted |

# 4.5 EXPECTED END DATE

Enrollment in the 9/12 pay plan option is offered to employees with jobs that are not anticipated to end within the next year. The Expected End Date must be deleted for the employee.

- Highlight the **EED** field to delete the date value.
- The EED field should be blank (as shown below) when the 9/12 Pay Job Change transaction is submitted.

| *Job FTE:       | Expected End Date: | EED Action Reason: |
|-----------------|--------------------|--------------------|
| 1.000 Retro FTE | M                  | T                  |

# 4.6 COMPLETE THE COMPENSATION SECTION

The Pay will change from an academic (SAL 9) to a fiscal (SAL) rate. Specific instructions for completing the compensation section are provided below.

#### Steps

- 1. Compensation Row 1 Change SAL9 to SAL
  - a. Select the drop down for the rate code and change SAL9 to: SAL
  - b. Select the pay change reason: Pay Option Change

Note: the amount in the **Comp Rate** field remains the same unless the employee will be receiving a pay increase effective the same date as the 9/12 enrollment. An increase effective the same date will require the addition of a compensation row.

#### 2. Click on the Confirm Compensation button

| Comp Freq:                |     | Institutio  | nal Base R | ate (Act  | tual): 50000.000                 |
|---------------------------|-----|-------------|------------|-----------|----------------------------------|
| UA_B 🔻                    |     | Institution | nal Base R | ate (Pro  | posed): 50000.000                |
|                           |     |             | Personal   | ize   Fir | nd   🖾   🛗 First 🖪 1 of 1 🕨 Last |
| Rate Code                 | Seq | Comp Rate   | Chng Amt   | Chg<br>%  | Reason                           |
| SAL  Annualized<br>Salary | 0   | 50000.000   |            | 0.000     | Pay Option Change 🔻 🛨            |

#### 4.7 COMMENTS

Enter comments **Enrollment in 9/12 Pay Plan Option** to indicate enrollment in the 9/12 Pay Plan Option.

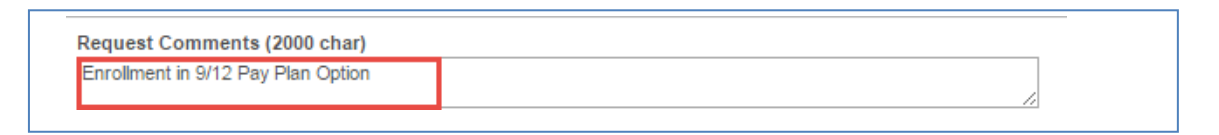

#### 4.8 ATTACHMENTS

Attach the approved 9/12 Pay Plan Option Enrollment Agreement form

- 1. Click the **Add Attachment** Link
- 2. Click the **Browse** button and navigate to your saved document to upload.
- 3. Once the correct file is selected, Click Upload to add to the transaction.

| 0                 | Attach documents here | e.                      |                                    |      |
|-------------------|-----------------------|-------------------------|------------------------------------|------|
| Attac             | hments                | Personalize   Find   \  | iew All   💷   🔠 🛛 First 🔳 1 of 1 🕨 | Last |
|                   | View Attachment       | Description             | Attached File                      |      |
| O View Attachment |                       | 9_Pay_12_Enrollment.doc | 9_Pay_12_Enrollment.docx           |      |

#### 4.9 SUBMIT FOR APPROVAL

Click the **Submit** button to complete this transaction for routing and approvals.

*Note: The document will not be saved or submitted if the* **Exit** *or* **Return to Search** *buttons are selected prior to clicking on the* **Submit** *or* **Save for Later** *options.* 

| Email History    |                |        |      |
|------------------|----------------|--------|------|
|                  |                |        |      |
| Return to Search | Save for Later | Submit | Exit |

#### 5. 9/12 WITHDRAWAL - MSS JOB CHANGE REQUEST

An employee must complete the <u>Return to 9/9 Pay Plan Form</u> and submit to their department in order to begin receiving their pay over the 9 month academic year. This section outlines the process to initiate and submit Job Data Change Request to modify job attributes to withdraw an employee from the 9/12 Pay Plan Option utilizing Manager Self Service (MSS) within <u>UAccess Employee</u>.

The employee will return to the 9/9 pay arrangement upon approval of the MSS Transaction.

Note: An employee will not receive pay from 07/01/XXXX until the first academic pay check.

# 5.1 NAVIGATION – MSS EMPLOYMENT JOB/DATA REQUEST

Manager Self Service>MSS Online Forms>Employment and Job>Request Employment/Job Changes

4) Select Job Data Change – New Request

|     | Request        | Employment/Job Changes                                                                                 |  |
|-----|----------------|----------------------------------------------------------------------------------------------------|--|
| Tra | ansaction type | Job Data Change - New Request                                                                          |  |
|     |                | Job Data Change - New Request<br>Retirement<br>Termination<br>Title Management - Add, Change or Remove |  |

- 5) Enter Empl ID or Last Name and First Name
- 6) Click on the Search button
  - a. If multiple employees meet the entered search criteria, select the appropriate employee from the search results to continue with the request.

|   | Reques          | t Employment/Job Changes      |
|---|-----------------|-------------------------------|
| 1 | ransaction type | Job Data Change - New Request |
|   | Empl ID         | begins with                   |
|   | Last Name       | begins with •                 |
|   | First Name      | begins with 🔻                 |
|   | ABOR Code       | begins with 🔻                 |
|   | Department      | begins with 🔻                 |
|   | UA Title        | begins with 🔻                 |
|   | Search          | Clear                         |

# **5.2 ACTION TYPE**

#### Select Modify Job Attributes

| <b>5</b> | Online Job Data Change                                         |                                                                                                    |                    |  |  |  |  |  |  |
|----------|----------------------------------------------------------------|----------------------------------------------------------------------------------------------------|--------------------|--|--|--|--|--|--|
| Empl ID: | 123045678                                                      | Carter, Lucy                                                                                                    |                    |  |  |  |  |  |  |
| Sel      | ect one of the                                                 | following Actions:                                                                                                    |                    |  |  |  |  |  |  |
| 1        | Position / As                                                  | ssignment Change                                                                                                    |                    |  |  |  |  |  |  |
|          | *Internal Tra<br>*Shifts within<br>NOTE: This<br>may also be   | ansfers within a dept<br>n Student Groups A-D.<br>action will override an empl record replacing the existing position numbe<br>modified. | er. Job Attributes |  |  |  |  |  |  |
|          | Modify Job                                                     | Attributes                                                                                                    |                    |  |  |  |  |  |  |
|          | *FTE<br>*Pay Rate<br>*Expected E<br>*Contract St<br>NOTE: This | End Date Change/Extensions<br>tatus (appointed only)<br>action allows changes to multiple job attributes on an existing position.        |                    |  |  |  |  |  |  |

# 5.3 JOB RECORD(S)

Select the employee job record(s)

- 3) Click the box to select the job record
- 4) Click on the **Continue** button
  - a. This will open the request page and allow the user to make changes to the selected job.

| npl IC | D: 123       | 45678 Carter, Lu | су                     |            |                                |           |
|--------|--------------|------------------|------------------------|------------|--------------------------------|-----------|
|        |              |                  |                        |            | Personalize   🗇                | 1 of 1    |
|        | Empl<br>Rcd# | Position Number  | Alternate Title        | Department | Description                    | Pay Group |
|        | 0            | 2225852          | Associate<br>Professor | 0107       | Sch of Family & Consum Sci-Ins | FAC       |

# 5.4 EFFECTIVE DATE

The effective date is limited to the beginning of the fiscal year to withdraw an employee from the 9/12 Pay plan and return to 9/9.

• Enter the Effective Date "07/01/XXXX"

| Job/s S           | Selected for Change      |                       |
|-------------------|--------------------------|-----------------------|
| Requested Action: | Modify Job<br>Attributes | Transaction Number:   |
| Effective Date:   | 07/01/2017               | Status: Not Submitted |

#### 5.5 COMPENSATION

The Pay will change from a fiscal (SAL) to an academic (SAL9) rate. The salary will be paid out over 9 month's effective beginning of the academic year. Specific instructions for completing the compensation section are provided below.

#### Steps

#### 1. Compensation Row 1 – Change SAL to SAL9

- a. Select the drop down for the rate code and change SAL to SAL9
- b. Select the pay change reason: Pay Option Change

Note: The amount in the **Comp Rate** field remains the same unless the employee will be receiving a pay increase effective the same date as the 9/12 withdrawal. An increase

effective the same date will require the addition of a compensation row.

# 2. Click on the Confirm Compensation button

| Comp Freq:<br>UA_B |                     | Institutional Base Rate (Actual): 50000.000   |           |          |           |                                    |  |  |
|--------------------|---------------------|-----------------------------------------------|-----------|----------|-----------|------------------------------------|--|--|
|                    |                     | Institutional Base Rate (Proposed): 50000.000 |           |          |           |                                    |  |  |
|                    |                     |                                               |           | Personal | ize   Fir | nd   🖓   🛗 🛛 First 🖪 1 of 1 🕨 Last |  |  |
| Rate Code          |                     | Seq                                           | Comp Rate | Chng Amt | Chg<br>%  | Reason                             |  |  |
| SAL9 V             | Salaried 9<br>Month | 0                                             | 50000.000 |          | 0.000     | Pay Option Change 🔻 🕂 🖃            |  |  |

### 5.6 COMMENTS

Enter comments **Return to 9/9 Pay Option** to indicate withdrawal from the 9/12 Pay Plan Option.

| Request Comments (2000 char) |  |
|------------------------------|--|
| Return to 9/9 Pay Option     |  |
|                              |  |

#### 5.7 ATTACHMENTS

## Attach the approved **Return to 9/9 Pay Plan Form**

- 1. Click the Add Attachment Link
- 2. Click the **Browse** button and navigate to your saved document to upload.
- 3. Once the correct file is selected, Click **Upload** to add to the transaction.

| Attach documents here.                                                  |                 |                         |                             |  |  |  |
|-------------------------------------------------------------------------|-----------------|-------------------------|-----------------------------|--|--|--|
| Attachments Personalize   Find   View All   🗇   🛗 First 💶 1 of 1 🕨 Last |                 |                         |                             |  |  |  |
|                                                                         | View Attachment | Description             | Attached File               |  |  |  |
| $\bigcirc$                                                              | View Attachment | Return_to_9_9_Pay_Plan. | Return_to_9_9_Pay_Plan.docx |  |  |  |

#### 5.8 SUBMIT FOR APPROVAL

Click the **Submit** button to complete this transaction for routing and approvals.

*Note: The document will not be saved or submitted if the* **Exit** *or* **Return to Search** *buttons are selected prior to clicking on the* **Submit** *or* **Save for Later** *options.* 

| Email History                          |      |
|----------------------------------------|------|
|                                        |      |
| Return to Search Save for Later Submit | Exit |